静岡日赤

PubMed@静岡日赤 (静岡赤十字版)

Update : 2018.1.18

## PubMed とは

- NLM(米国国立医学図書館)が作成している医学関連文献データベースで、1997年にインターネットで 無料公開。
- ■収録期間:1946年~現在
- 収載誌:対象約 5,700 誌(80 カ国 37 言語、現在80%が英語、日本の雑誌は約 74 誌)
   (参考: http://www.nlm.nih.gov/bsd/pmresources.html)
- ■収載件数:約1,940万件
- 更新頻度:ほぼ毎日

### PubMed@静岡日赤入口(所蔵確認アイコン表示)

「静岡赤十字病院図書室」http://www.jrc-lib.jp/library/shizuoka

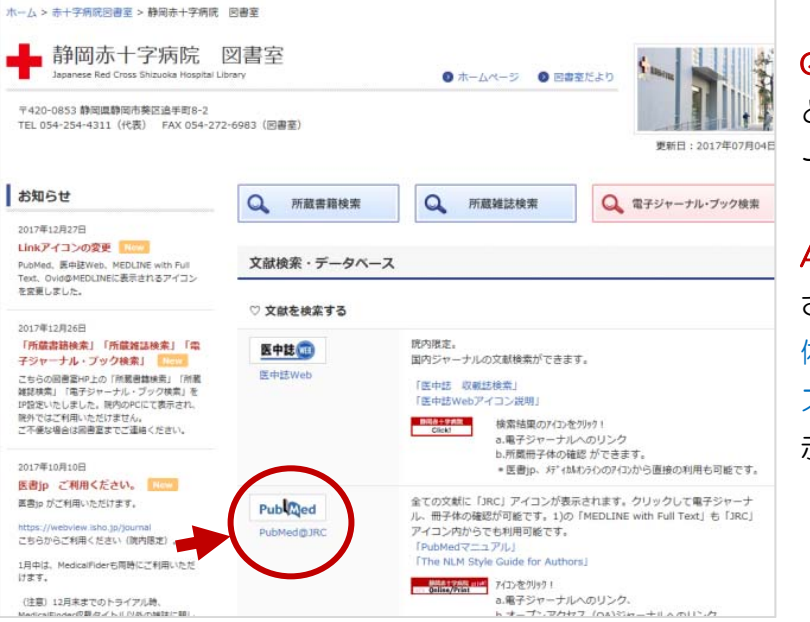

Q:Google や Yahoo!で"PubMed" と検索した PubMed と ホームペ ージの" PubMed"と何が異なるか?

A:リンクリゾルバのアイコンが表示 され、電子ジャーナルの契約、冊子 体の所蔵状況、OA(オープンアクセ ス:フリー)サイトへのリンクが提 示されます。

「日本赤十字社医学図書館/文献を検索する」http://www.jrc-lib.jp/literature 95施設共通 PubMed を利用したい場合は、こちらから利用可能です。

| N/S                    | Books are for use<br>Every treater, his book.<br>Every book, its reader<br>Every the times of the reader.<br>Liftery is a growing organism.<br>-S.R.Ranganshum "Five law of Dreave state. |            |
|------------------------|----------------------------------------------------------------------------------------------------|------------|
| あれらせ・利用案内<br>文献を検索する   | <ul> <li>文献を検索する</li> </ul>                                                                                                    |            |
| 電子ジャーナルを使う             | >文献検索データペース(金赤十字施設で利用が可能です 20101~)                                                                                                    |            |
| 蔵書を探す                  | *詳細(D/PW等)は所開始語の図書家担当者。または連絡知こメールにで                                                                                                    | 間に合わせください。 |
| 情報を探す<br>(学会発表/論文発表参考) | DynaMed EBSCO The Connector                                                                                                    |            |
| 図書館員ワポート               | マニュアル マニュアル 【P用】                                                                                                    | [ID/PW用]   |
| 赤十字病院回書室               |                                                                                                    | IEVPW利用編   |
|                        | Publiced                                                                                                    |            |

# 【PubMed TOP 画面】

https://www.ncbi.nlm.nih.gov/pubmed?dr=citation&myncbishare=ijpsrclib+&holding=ijpsrclib\_fft&&otool=ijpsrclib

## Advanced Search:詳細検索画面へ

|                                                                                                | tow To 🖂                                                                                                    |                                                                                                    |                                                                                                    |                                                                                                    | Sian in to NC                                                                                                    |
|------------------------------------------------------------------------------------------------|----------------------------------------------------------------------------------------------------|----------------------------------------------------------------------------------------------------|----------------------------------------------------------------------------------------------------|----------------------------------------------------------------------------------------------------|----------------------------------------------------------------------------------------------------|
| Publiced.gov<br>US National Library of Medicine<br>National Institutes of Health               | PubMed                                                                                                    | ed                                                                                                    |                                                                                                    | Search                                                                                                    | He                                                                                                    |
|                                                                                                | PubMed<br>PubMed comprises<br>literature from MED<br>Citations may includ<br>and publisher web s                                                                                                    | more than 24 million cit<br>LINE, life science journa<br>le links to full-text conten<br>ites.                                         | ations for biome<br>als, and online t<br>nt from PubMee<br>索ボッ                                                                                    | h Box(キーワ<br>名などを入力す<br>クスです)                                                                                        | ード<br>る検<br>n posts current link<br>re-ror inding bacterial insertion<br>'IGUBoOe                                                   |
| Using PubMed                                                                                   | PubMed の使い方                                                                                                    | PubMed Tools                                                                                                    | PubMed のツール                                                                                                    | More Resources                                                                                                    | その他の情報                                                                                                    |
| PubMed Quick Start Guide                                                                       | クイックガイド                                                                                                    | PubMed Mobile                                                                                                    | モバイルサービス                                                                                                    | MeSH Database                                                                                                    | MeSHからの検索                                                                                                    |
| Full Text Articles                                                                             | 全文論文の入手方法                                                                                                    | Single Citation Matcher                                                                                                    | 書誌事項の確認                                                                                                    | Journals in NCBI Data                                                                                                | <sub>b</sub> 雑誌からの検索                                                                                                    |
| PubMed FAQs                                                                                    | よくある質問                                                                                                    | Batch Citation Matcher                                                                                                    | まま情報の一任確認                                                                                                    | Clinical Trials                                                                                                    |                                                                                                    |
| PubMed Tutorials                                                                               |                                                                                                    | Clinical Queries                                                                                                    | 商店在学组体 FBM 文計绘表                                                                                                    | E-Utilities (API)                                                                                                    | データの絞り込み                                                                                                    |
| New and Noteworthy                                                                             | 最新情報お知らせ                                                                                                    | Topic-Specific Queries                                                                                                    | 特定のトピックに絞った検察                                                                                                    | <u>LinkOut</u>                                                                                                    | アイコン表示マニュアル                                                                                                    |
| You are here: NCBl > Literature :                                                              | > PubMed                                                                                                    |                                                                                                    |                                                                                                    |                                                                                                    | Write to the Help Des                                                                                                    |
| GETTING STARTED<br>NCBI Education<br>NCBI Help Manual<br>NCBI Handbook<br>Training & Tutorials | RESOURCES<br>Chemicals & Bioassays<br>Data & Software<br>DNA & RNA<br>Domains & Structures<br>Genes & Expression<br>Genetics & Medicine<br>Genomes & Maps<br>Homology<br>Literature<br>Proteins<br>Sequence Analysis<br>Taxonomy<br>Training & Tutorials<br>Variation<br>y   Browsers   Accessibility   Cr | POPULAR<br>PubMed<br>Bookshelf<br>PubMed Centra<br>PubMed Health<br>BLAST<br>Nucleotide<br>Genome<br>SNP<br>Gene<br>Protein<br>PubChem | FEATURI<br>Genetic Te<br>PubMed H<br>GenBank<br>Meference<br>Gene Exp<br>Map View<br>Human Ge<br>Mouse Ge<br>Influenza V<br>Primer-BL<br>Sequence | ED N<br>esting Registry Al<br>lealth R<br>Sequences N<br>rression Omnibus N<br>er N<br>nome N<br>AST<br>Read Archive | CBI INFORMATION<br>south NCBI<br>esearch at NCBI<br>CBI News<br>CBI FTP Site<br>CBI on Facebook<br>CBI on Twitter<br>CBI on YouTube |
|                                                                                                |                                                                                                    | PubMe<br>リンク                                                                                                    | ed 以外の NLM の                                                                                                    | 各種データベース                                                                                                    | などへの                                                                                                    |

#### 

## I. 検索機能について

1. オートサジェスト (Auto Suggest / Automatic Tern Mapping)

世界で、毎日行われている検索キーワードを記録し、入力されたキーワードを含む最近頻繁に利用 された検索例が検索ボックスにプルダウンで表示される。「Turn off」で機能を消せる。

メニューに検索したいキーワードがあれば、それを選択するとその用語で検索実行される。

| S NCBI Resources 🗹 How To 🖸                                                      |                                                                        | <b>给</b> 态宇行 Sign in to NCBI                                                                                                    |
|----------------------------------------------------------------------------------|------------------------------------------------------------------------|----------------------------------------------------------------------------------------------------|
| Publiced.gov<br>US National Library of Medicine<br>National Institutes of Health | stý<br>uh                                                              | Search Help                                                                                                    |
| PubMed Comp                                                                      | sh pournal medicina<br>sh pournal medicina<br>sh peurnal ophthalmology | ibMed Commons                                                                                                    |
| literature from<br>Citations may<br>and publisher web                            | sites.                                                                 | atured comment - Jul 13<br>updating URLs: @torstenseemann posts current link<br>to open-source software for finding bacterial insertion<br>sequences. <u>1.usa.gov/1GUBoOe</u> |

## 2. 詳細検索 (Advanced Search)

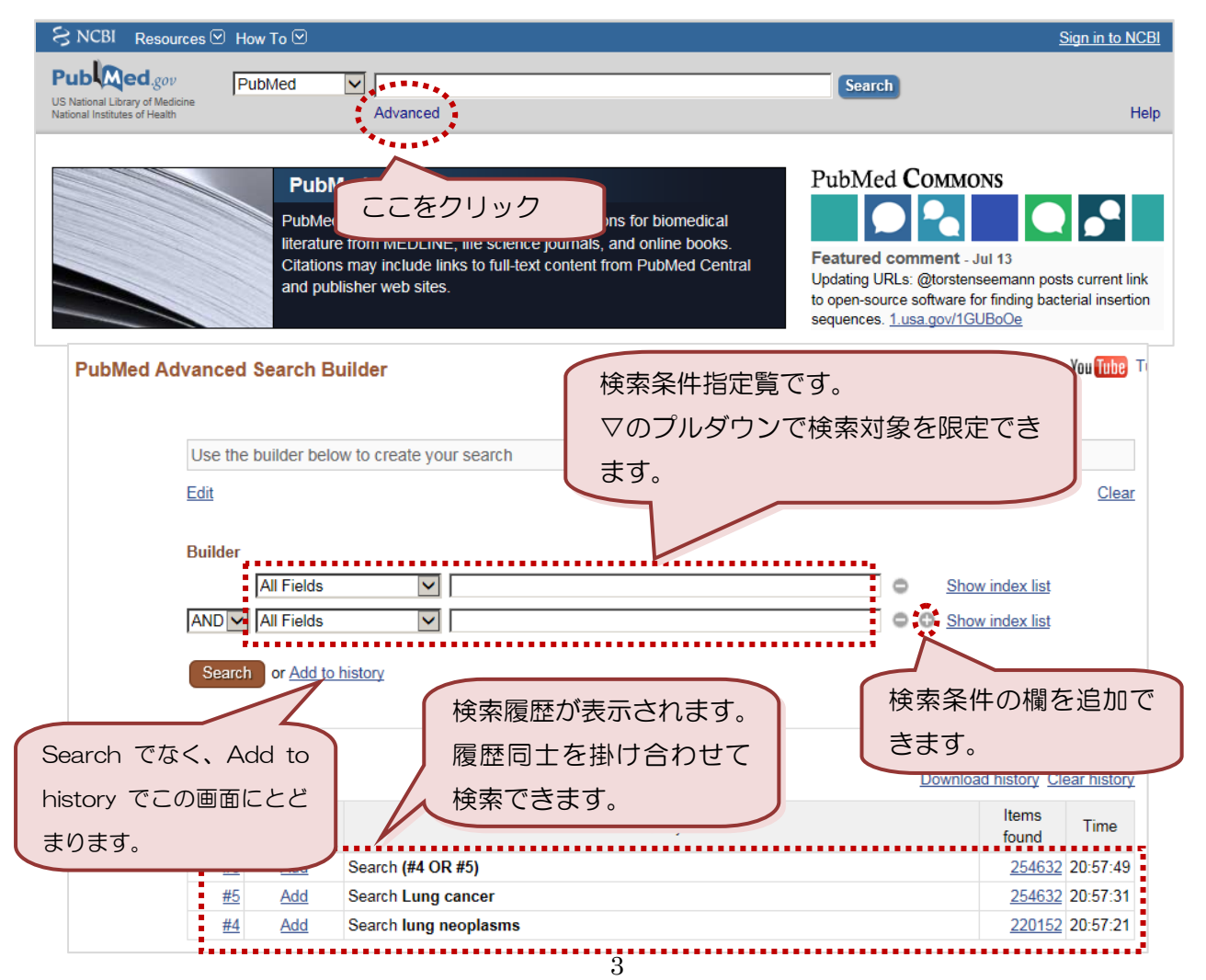

KeyWords を紹介 してくれる!

#### 

## 3. 書誌情報の確認(Citation Sentor)

論文の一部(雑誌名、巻、号、頁、著者名、論題等)だけしか解らない場合、Single Citation Matcher 機能で書誌事項を確認していたが、検索ボックスに雑誌名、著者名を入力して検索するとサイテーショ ンセンサー(Citation Sentor)が起動する。

### 例:Choi が Blood 雑誌に 2009 年に発表した論文の書誌情報を確認したい。

| Citation Sensor                                                                                                    | Choi_blood_2008 と入力すると、通常検索                                                                          |  |  |  |  |
|----------------------------------------------------------------------------------------------------|----------------------------------------------------------------------------------------------------|--|--|--|--|
| PubMed    Choi blood 2008                                                                                                    | 画面の上に、書誌情報の該当論文が表示され<br>る ( スペースを入れる)                                                                |  |  |  |  |
| The Citation Sensor finds PubMed records by citation of                                                                        |                                                                                                    |  |  |  |  |
| <ul> <li>It looks for combinations of search terms that are<br/>numbers, author names, journal titles, publication</li> </ul>  | characteristic of citation searching, e.g., volume/issue<br>n dates.                                 |  |  |  |  |
| Whenever possible the Citation Sensor matches the                                                                              | e search with citations in PubMed.                                                                   |  |  |  |  |
| <ul> <li>If your search invokes the Citation Sensor, you wil<br/>links to one or more citations for your considerat</li> </ul> | l see a highlighted area above the default retrieval with ion                                        |  |  |  |  |
|                                                                                                    |                                                                                                    |  |  |  |  |
| See 13 citations found by citation matching yours                                                                              | search:                                                                                              |  |  |  |  |
| Loss of red cell chemokine scavenging promotes trans                                                                           | Loss of red cell chemokine scavenging promotes transfusion-related lung inflammation. Mangalmurti NS |  |  |  |  |
| et al. <b>Blood</b> . (2009)<br>Cooperation between integrin alpha5 and tetraspan TM4SE5 regulates VECE mediated angiogenic    |                                                                                                    |  |  |  |  |
| activity. Choi S et al. Blood. (2009)                                                                                          |                                                                                                    |  |  |  |  |
| Both primitive and definitive <b>blood</b> cells are derived fr                                                                | om Flk-1+ mesoderm. Lugus JJ et al. <b>Blood</b> . (2009)                                            |  |  |  |  |
|                                                                                                    | ······································                                                               |  |  |  |  |

| [Single Citation Matcher                                           | 同じ機能!                                                                                                    | 論文の書誌情報の確認                                                                                          |
|--------------------------------------------------------------------|----------------------------------------------------------------------------------------------------|----------------------------------------------------------------------------------------------------|
| U.S. National Library of Medicine<br>National Institutes of Health | Limits Advanced search H                                                                                                    | Help 295!                                                                                           |
|                                                                    | PubMed<br>PubMed comprises more than 20 million cita<br>science journals, and online books. Citations<br>PubMed Central and publisher web sites. | tions for biomedical literature from MEDLINE, life<br>s may include links to full-text content from |
| Using PubMed                                                       | PubMed Tools                                                                                                    | More Resources                                                                                      |
| PubMed Quick Start Guide                                           | Single Citation Matcher                                                                                                    | MeSH Database                                                                                       |
| Full Text Articles                                                 | Batch Citation Matcher                                                                                                    | Journals in NCBI Databases                                                                          |
| PubMed FAQs                                                        | Clinical Queries                                                                                                    | Clinical Trials                                                                                     |
| PubMed Tutorials                                                   | Topic-Specific Queries                                                                                                    | E-Utilities                                                                                         |
| New and Noteworthy 🖾                                               |                                                                                                    | LinkOut                                                                                             |

#### 

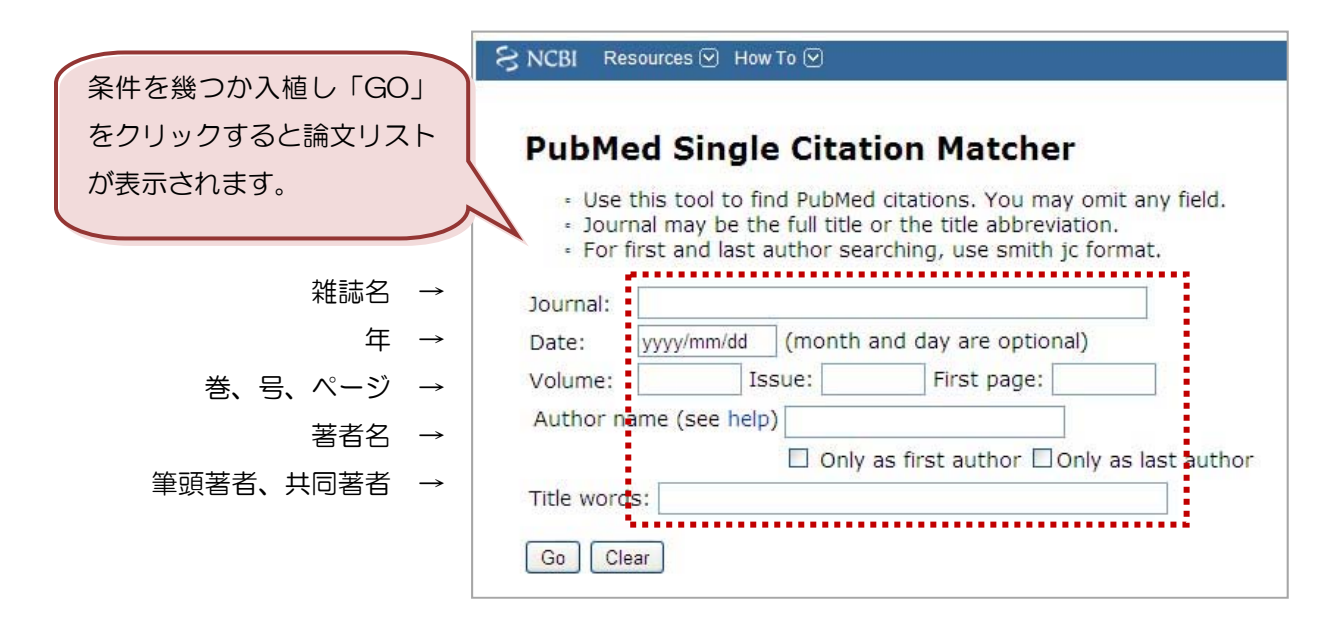

あらかじめ、論文の情報(雑誌名、巻号、開始ページ、論題 etc)が解っている時に便利です。

### 4. 自動用語マッピング

検索ボックスに入力した用語は、裏側で変換作業が行われ、的確な検索が実行できる。

- ① MeSH 変換表(MeSH Translation Table)
- ② 雑誌変換表(Journals Translation Table)
- ③ 完全著者名変換表(Full Author Translation Table)
- ④ 著者索引(Author Index)
- ⑤ 完全共著者変換表(Full Investigator Translation Table)
- ⑥ 共著者索引(Investigator Index)

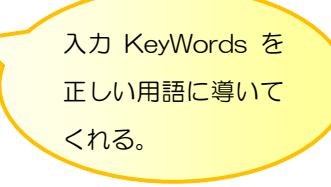

\*入力した用語の変換結果は、Search details や Advanced Search 画面の details ボタンで 確認ができる

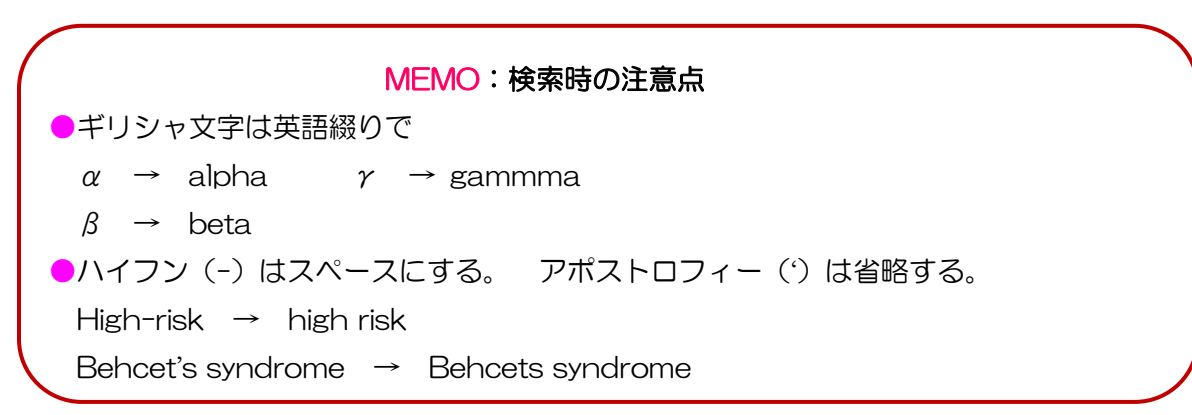

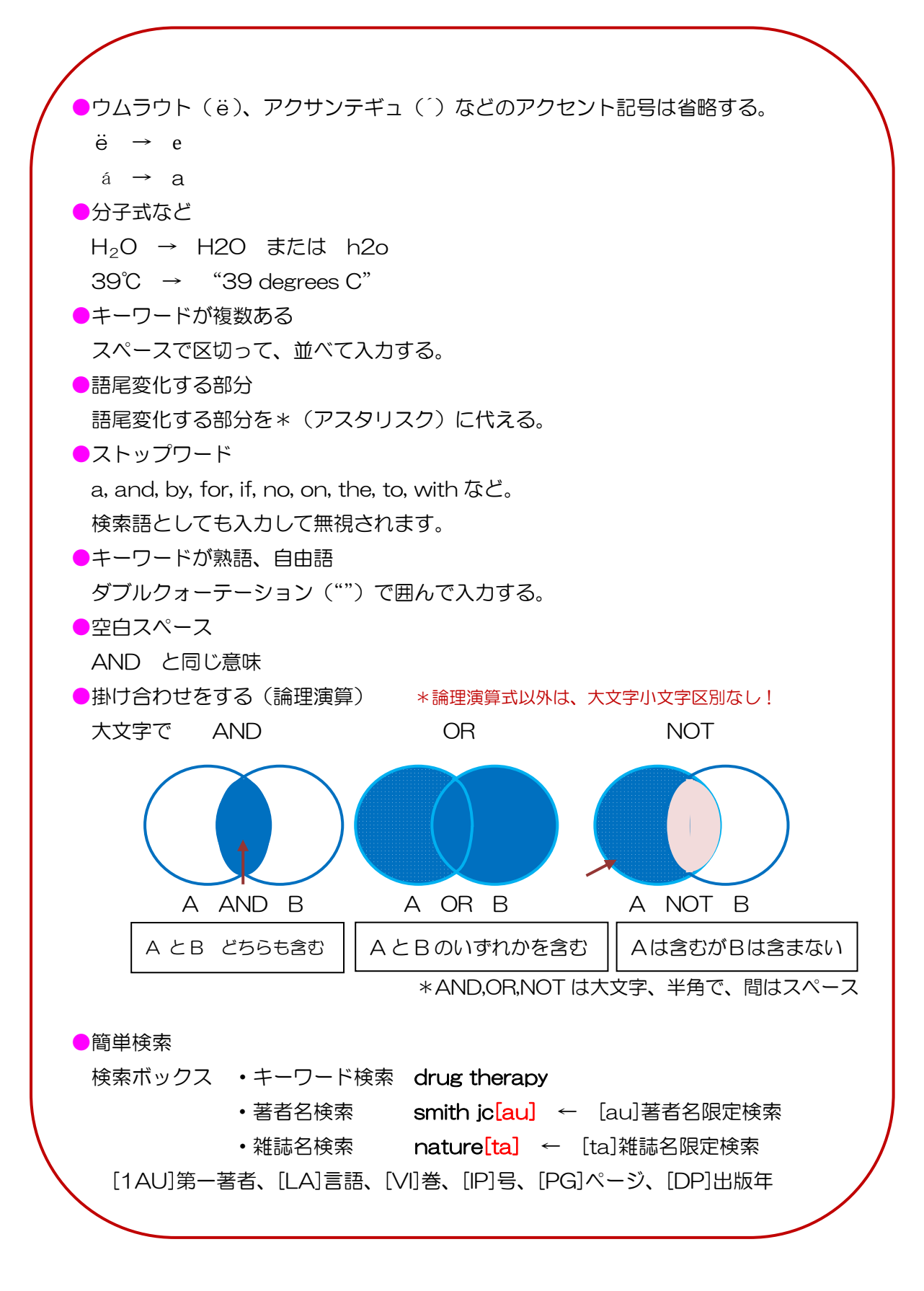

## Ⅱ.検索結果の表示

## 1. 検索結果画面

表示形式の書誌設定は、Summary形式(書誌情報のみ)、1 画面 20 件、PubMed への収録が新しいものから順番に並べられます。

|      | summary:表示形式                                                                                                    | 式 20 per page: 1 ページの表示数 Sprt by Most Recent:表示順指定                                                                                                    |                                                                                                    |
|------|----------------------------------------------------------------------------------------------------|----------------------------------------------------------------------------------------------------|----------------------------------------------------------------------------------------------------|
|      | Public Res<br>US National Library of Medicine<br>National Institutes of Health                                                                                                    | PubMed ung neoplasms Search<br>Create RSS Create alert Adva                                                                                                    | Send by: 印刷・保存<br>形式を選択                                                                                                    |
|      | Article types                                                                                                    | Summary - 20 per page - Sort by Most Recent - Send to: - I                                                                                                    | Filters: Manage Filte                                                                                                    |
| 検索結  | 果の件数                                                                                                    | →Results: 1 to 20 of 220152 << First < Prev Choose Destination O File O Clipboard                                                                                                    |                                                                                                    |
| 全22  | 0,152 文献                                                                                                    | Antitumor activity in advanced cancer patients with t                                                                                                    |                                                                                                    |
| 1 番た | )ら 20 番の文献を                                                                                                    | early clinical drug development programs (Phase I tr<br>Kossai M. Duchemann B. Boutros C. Caramella C. Ho                                                                                                    | raphy                                                                                                    |
| 表示   |                                                                                                    | A, Bahleda R, Ileana E, Massard C, Vielh P, Soria JC, Besse B.<br>Lung Cancer, 2015 Jun 22, pii: S0169-5002(15)00299-8, doi: 10.1016/j.lungcan.2015.06.014. [Epub                                                                                                    | Results by year                                                                                                    |
|      | Publication<br>Reader comments<br>Trending articles<br>Publication<br>dates<br>5 years<br>10 years<br>Custom range<br>Species<br>Humans<br>Other Animals<br><u>Clear all</u><br><u>Show additional filters</u> | <ul> <li>Basaloid Squamous Cell Carcinoma of the Sigmoid Colon.</li> <li>Samo S, Sherid M, Liu K, Kia L, Elliott GJ.<br/>ACG Case Rep J. 2015 Apr 10;2(3):161-4. doi: 10.14309/crj.2015.41. eCollection 2015 Apr.<br/>PMID: 26157950</li> <li>Immunotherapy of hematological cancers: PD-1 blockade for the treatment of<br/>Hodgkin's lymphoma.<br/>Kroemer G, Galluzzi L.<br/>Oncoimmunology. 2015 Mar 2;4(6):e1008853. eCollection 2015 Jun.<br/>PMID: 26155425</li> <li>Isocryptotanshinone Induced Apoptosis and Activated MAPK Signaling in Human</li> <li>Breast Cancer MCF-7 Cells.<br/>Zhang X, Luo W, Zhao W, Lu J, Chen X.<br/>J Breast Cancer. 2015 Jun; 18(2):112-8. doi: 10.4048/ibc.2015.18.2.112. Epub 2015 Jun 26.</li> </ul> | ■ PMC Images searcheoplasms Image: Image searcheoplasms Image: Image searcheoplasms Image: Image searcheoplasms Image: Image searcheoplasms Image: Image searcheoplasms Image: Image searcheoplasms Image: Image searcheoplasms |

## 2. 論文リスト

| Results: 1 to 20 of 9740                                                                                                    | << First < Prev Page 1                           | of 487 Next > Last >>    |              |
|----------------------------------------------------------------------------------------------------|--------------------------------------------------|--------------------------|--------------|
| <ul> <li>[Synchronous multicentric osteosarc</li> <li>disease. Report of one case and liter</li> </ul>                           | oma: with multiple prima                         | ary tumors or metastatic |              |
| Rossier-Guillot LA, Tecualt-Gómez R<br>Acta Ortop Mex. 2014 May-Jun;28(3):179-8<br>PMID: 2014<br>Similar Acta ortopedica mexican | , Amaya-Cepeda R, Barı<br>2. Review. Spanish.    | 論題をクリックする<br>詳細情報が表示され   | ると論文の<br>います |
| C 略誌名<br>2 カーソル(マウス)をもって<br>いくと、正式名が表示されま<br>す。                                                                                  | <u>)f malignancy: case rep</u><br>J.<br>roatian. | ort].                    |              |

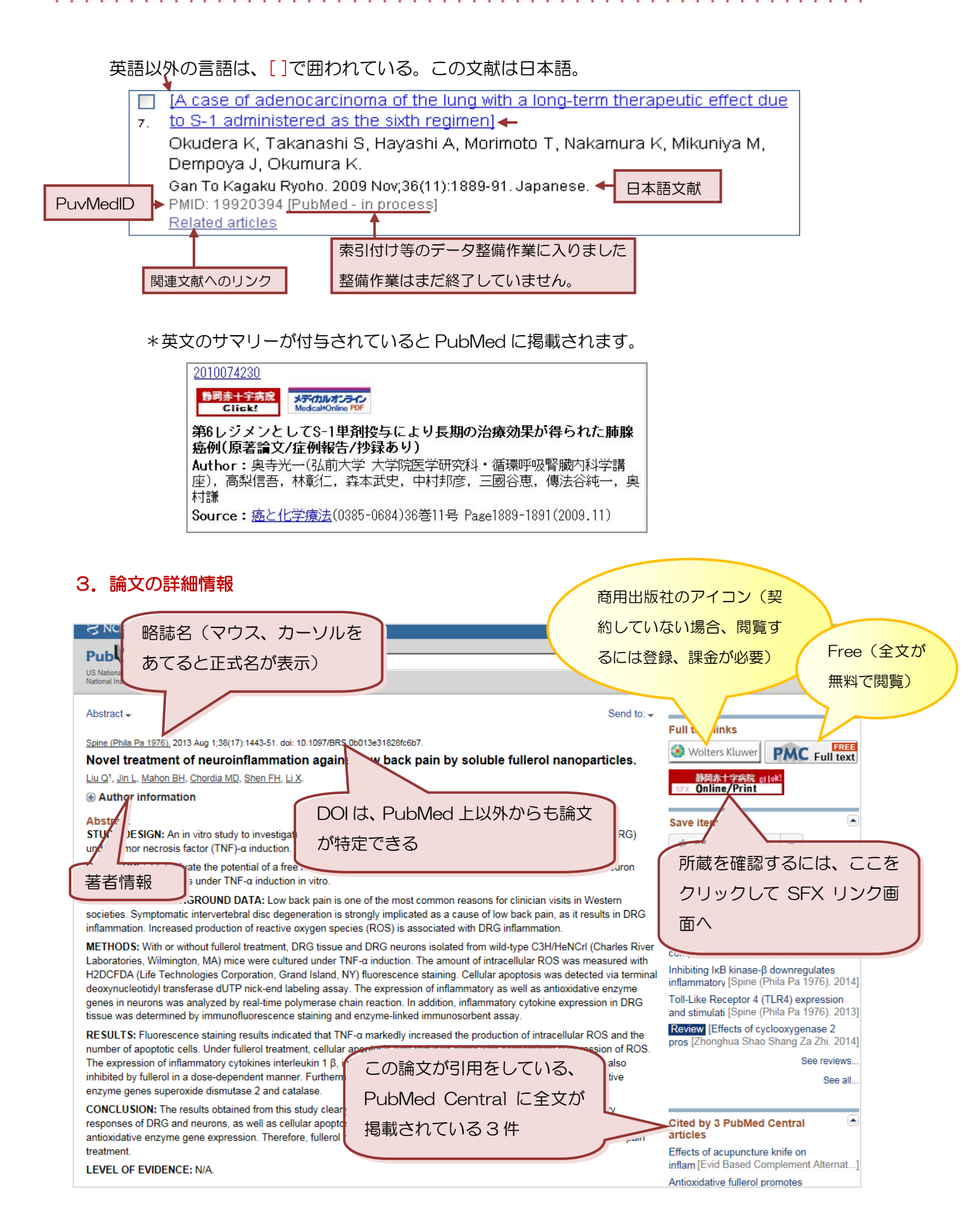

|                                                                                               |   | 関連情報:他のリンク                                                                                                    |
|-----------------------------------------------------------------------------------------------|---|----------------------------------------------------------------------------------------------------|
| PMID: 23466506 (Put Med - inci PMID: PubMed 番号 ticle                                          |   | で検索                                                                                                    |
| *******                                                                                       |   | buckmins innect Tissue Res. 2014]                                                                                      |
| Images from this publication. See all images (7) Free text                                    |   |                                                                                                    |
|                                                                                               |   | Related information         Articles frequently viewed together         MedGen         PubChem Compound (MeSH Keyword) |
|                                                                                               |   | References for this PMC Article                                                                                        |
| Publication Types, MeSH Terms, Substances, Grant Support                                      | * | Free in PMC                                                                                                    |
| Publication Types<br>Research Support, N.I.H., Extramural<br>Research Support, Non-U.S. Gov't |   | Cited in PMC                                                                                                    |
| MeSH Terms                                                                                    |   | Recent Activity                                                                                                    |
| Animals<br>Apoptosis/genetics                                                                 |   | Novel transment of neuroinflammation                                                                                   |
| Catalase/genetics                                                                             |   | against back pain by solubly PubMed                                                                                    |
| <u>Catalase/metabolism</u><br><u>Cells, Cultured</u>                                          | 6 | Q Spinelst V4) PubMed                                                                                                  |
| Cyclooxygenase 2/genetics                                                                     | i | 最近の履歴 of the perfect                                                                                                   |
| Eluorescent Antibody Technique                                                                |   | PubMed                                                                                                    |
| Fullerenes/chemistry (この論文のキーワード)                                                             |   | disorder in elderly Nigerians in 1 PubMed                                                                              |
| Fullerenes/pharmacology*<br>Ganglia Spipal/cytology                                           |   | Interprofessional collaboration, the                                                                                   |
| Ganglia, Spinal/drug effects*                                                                 |   | only way to Save Every Womar PubMed                                                                                    |
| Ganglia, Spinal/metabolism<br>Gono Expression/days officeto                                   |   | See more                                                                                                    |
| Grant Support                                                                                 |   |                                                                                                    |
| R21 AR057512/AR/NIAMS NIH HHS/United States                                                   |   |                                                                                                    |
| LinkOut - more resources                                                                      |   | *                                                                                                    |
| Full Text Sources                                                                             |   |                                                                                                    |
| Lippincott Williams & Wilkins<br>Europa BubMed Control Author Manuscript                      |   |                                                                                                    |
| Ovid Technologies. Inc.                                                                       |   |                                                                                                    |
| <u>PubMed Central - Author Manuscript</u> 用できる情報源                                             |   |                                                                                                    |
| PubMed Central Canada - Author Manuscript                                                     |   |                                                                                                    |
| Other Literature Sources                                                                      |   |                                                                                                    |
| Access more work from the authors - ResearchGate                                              |   |                                                                                                    |
|                                                                                               |   |                                                                                                    |
| NCI CPTC Antibody Characterization Program                                                    |   |                                                                                                    |
| Libraries                                                                                     |   |                                                                                                    |
| LinkOut Holdings                                                                              |   |                                                                                                    |
|                                                                                               |   |                                                                                                    |
|                                                                                               |   |                                                                                                    |

#### 

## 4. 検索結果でのコメント説明

①データ作成手順 について \*PubMedIDの後の[]コメントの説明

- PubMed as supplied by publisher : 雑誌出版社からデータが送られてきた状態
- PubMed in process :書誌事項の確認や索引付け等のデータ整備作業に入った状態
- PubMed indexed for MEDLINE : MEDLINE データとして登録された
  ↓
- PubMed : 出版社からのデータの中で MEDLINE のデータに登録しないもの、PubMed Central に収録される文献で PubMed の収載対象でない雑誌に掲載されたものは、[PubMed]と記 載されるのみ。

②その他

PubMed – author manuscript in PMC : 著者バージョンの受理論文が PubMedCentral に登録されているもの。

PubMed 対象誌のレコードは in process に移行するが、MEDLINE の収載誌以外に掲載されたもの、またはPMCの登録誌以外の雑誌掲載文献のレコードはこのまま残る

- PubMed -OLDMEDLINE for 1996 1965 年以前のもの、OldMEDLINE 収載のもの
- Epub ahead of print ] 印刷物になる前の状態で、電子版のみフルテキストが利用できる 号(No.) やページが付いていないものもある

検索リストの印刷

をする!

# Ⅲ.検索結果の表示と出力

### 1. 出力(印刷形式)の表示形式

① Send to:をクリックする

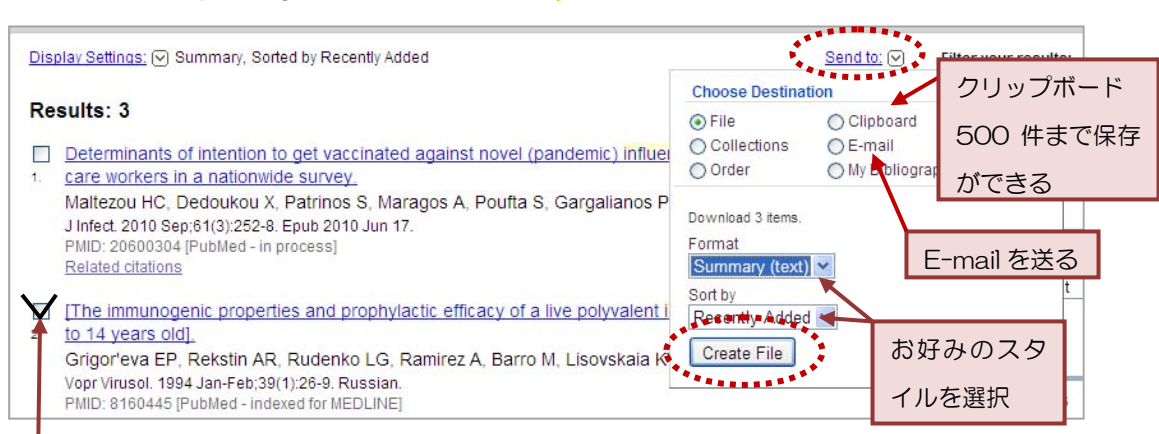

\*必要な文献だけで良い時は、チェックを入れて Send to を開く

② 形式を選択して、Create File をクリック

③ text 形式で表示。必要な文献部分だけの印刷が可能(PubMed 画面全部を印刷しなくて良い)

| <mark>」pubmed_result - メモ帳</mark><br>ファイル(F) 編集(E) 書式(O) 表示(V) /                                                                                | \JIĴ(H)                                                                                                    |                                                                                                    | エコに印刷をする!                                                                                      |
|----------------------------------------------------------------------------------------------------|----------------------------------------------------------------------------------------------------|----------------------------------------------------------------------------------------------------|------------------------------------------------------------------------------------------------|
| l: Samo S, Sherid M,<br>of the Sigmoid Colon.<br>10.14309/crj.2015.41.                                                                          | Liu K, Kia L, Elli<br>ACG Case Rep J. 2<br>eCollection 2015                                                                     | ott GJ. Basaloid Squamous Cell Carcinoma<br>O15 Apr 10;2(3):161-4. doi:<br>Apr. PubMed PMID: 26157950.                                                                                                    | sks - 大学図書館。 (自) HP管理画面<br>Sign.in                                                             |
| 2: Kossai M, Ducheman<br>Gazzah A, Bahleda R,<br>activity in advanced<br>>linical drug develop<br>Cancer. 2015 Jun 22.<br>10.1016/j.lungcan.201 | n B, Boutros C, Ca<br>Ileana E, Massard<br>cancer patients wi<br>ment programs (Pha<br>pii: S0169-5002(15<br>5.06.014. [Epub ah | ramella C. Hollebecque A, Angevin E,<br>C, Vielh P, Soria JC, Besse B. Antitumor<br>th thymic malignancies enrolled in early<br>se I trials) at Gustave Roussy. Lung<br>)00299-8. doi:<br>ead of print] PubMed PMID: 26160757.                                    | Filters: <u>Manage Filters</u> New feature Try the new Display Settings opti Sort by Relevance |
| <ul> <li>● たいビッキョナロワイン回加</li> <li>● 医り詰、法人管理者用ログイン画面</li> <li>■ MedicalFinder 管理者画面</li> <li>● MFBCS管理ツール:TOP</li> <li>● EBSCの統計画面</li> </ul>   | Full text<br>PubMed<br>Commons<br>Reader comments                                                                               | Kossai M, Duchemann B, Boutros C, Caramella C, Hollebecque A, Angevin E, Gazzah A, Bahleda R, Ileana E, Massard C, Vielh P, Soria JC, Besse B.<br>Lung Cancer. 2015 Jun 22. pii: S0169-5002(15)00299-8. doi: 10.1016/j.lungcan.2015.06.014. [Epub ahead of print] | Results by year                                                                                |

\*検索結果を、電子メールで送信することも可能(E-mail)

## IV. Q&A

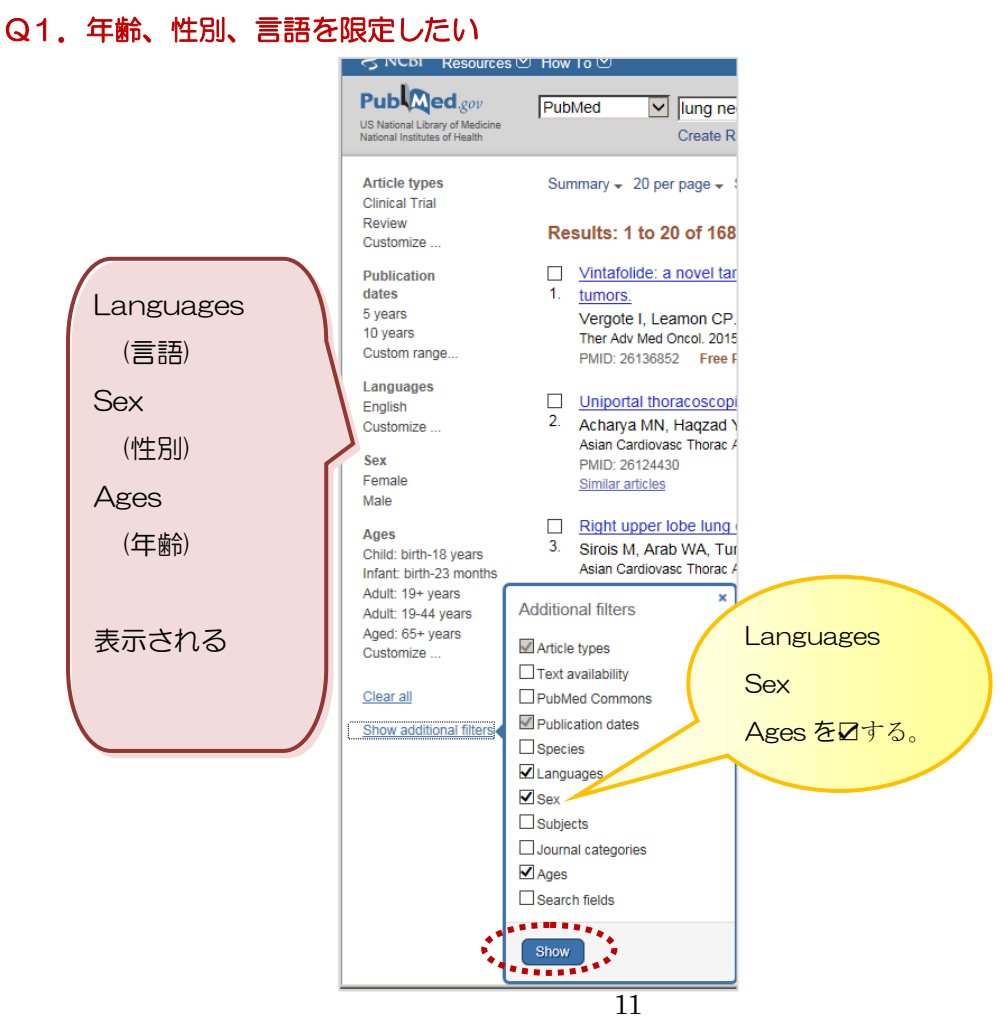

#### 

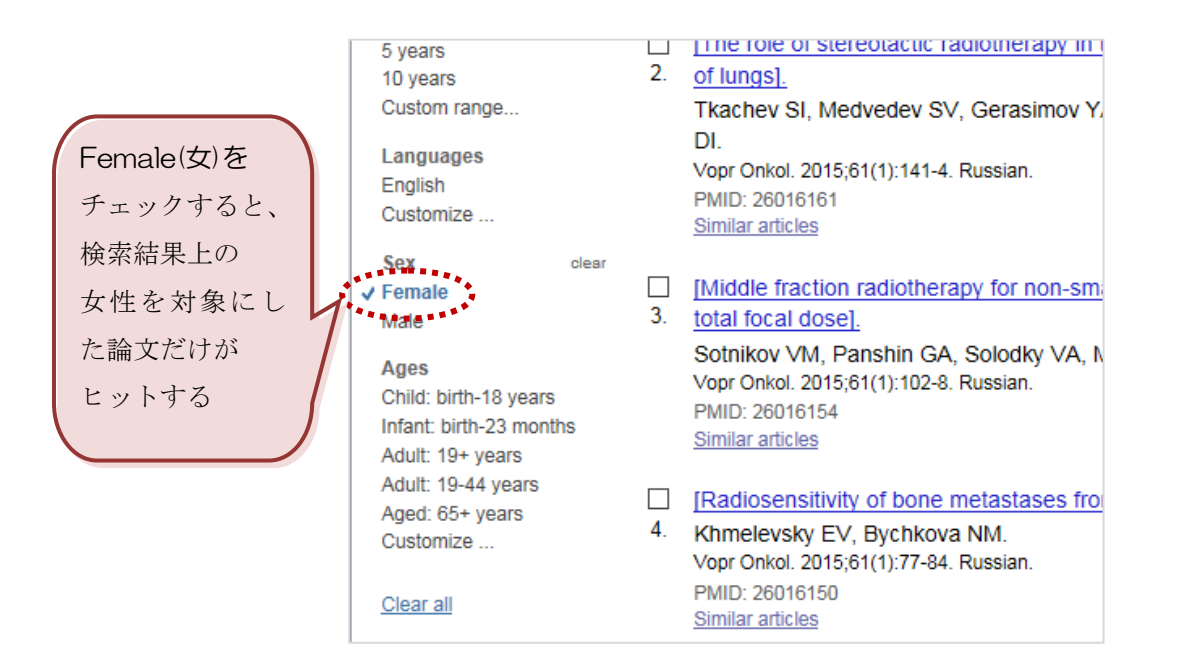

### Q2. 文献の種類を限定したい

| US National Library of National Institutes of                                                                                                    | f Medicine<br>Health Create RS                                                                                                    |
|----------------------------------------------------------------------------------------------------|----------------------------------------------------------------------------------------------------|
| Article types                                                                                                    | Summary 🚽 20 per page 🚽 S                                                                                                    |
| Customize<br>Publication<br>dates<br>5 years<br>10 years<br>Custom range.<br>Species<br>Humans<br>Other Animals<br>Sex<br>Female<br>Male<br>Clear all<br>Show addition: | Article types Addresses Autobiography Bibliography Bibliography Case Reports Classical Article Clinical Trial Clinical Trial Clinical Trial, Phase I Clinical Trial, Phase II Clinical Trial, Phase IV Comparative Study Comparative Study |
|                                                                                                    | Consensus Development Conference                                                                                                    |
|                                                                                                    | Consensus Development Conterence, NIH                                                                                                    |

| 「Article types」で選択する |    |
|----------------------|----|
| Clinical Traial      | 臨月 |
| Editorial            | エラ |
| Letter               | しら |
| Meta-Analysis        | メタ |
| Practice Guideline   | 診療 |
|                      |    |

Randomized Controlled Trial

臨床試験 エディトリアル レター メタアナリシス 診療ガイドライン ランダム化比較試験 レビュー

### Q3. 前の検索結果を利用して検索する

A. 検索ボックスの上の「Advanced Search」をクリックすると、Search History にそれまでの 検索式と件数が表示される。それぞれの検索式の左の数字を使って検索します。

|     | <u>#3</u> Search <u>#1 AND #</u>                                                      | <u>2</u> 641                                                                                                    |                                                                                                    |                 |
|-----|---------------------------------------------------------------------------------------|----------------------------------------------------------------------------------------------------|----------------------------------------------------------------------------------------------------|-----------------|
|     | <b>#2</b> Search tamiful                                                              | 1660                                                                                                    | $\sim$                                                                                                    | 掛け合わせる          |
|     | <b>#1</b> Search H1N1 influ                                                           | enza 6907                                                                                                    |                                                                                                    |                 |
|     | (H1N1 influenzaとta                                                                    | amiful を別に検索して、ANE                                                                                                    | )で掛け合わせ)                                                                                                    |                 |
| Q4. |                                                                                       | 格誌名を知りたい                                                                                                    | 雑調を調                                                                                                    | 誌名、ISSN<br>周べる。 |
| A.  |                                                                                       |                                                                                                    |                                                                                                    |                 |
|     | Publiced.gov<br>US National Library of Medicine<br>National Institutes of Health Adva | nced                                                                                                    | Search                                                                                                    |                 |
|     | PubMed Comprise<br>literature from ME<br>Citations may incl<br>and publisher web      | es more than 24 million citations for biomedical<br>IDLINE, life science journals, and online books.<br>ude links to full-text content from PubMed Central<br>sites. | PubMed Commons<br>Featured comment - Jul 13<br>Updating URLs: @torstenseeman<br>open-source software for finding b<br>sequences. <u>1.usa.gov/1GUBoOe</u> |                 |
|     | Using PubMed                                                                          | PubMed Tools                                                                                                    | More Resources                                                                                                    |                 |
|     | PubMed Quick Start Guide                                                              | PubMed Mobile                                                                                                    | MeSH Database                                                                                                    |                 |
|     | Full Text Articles                                                                    | Single Citation Matcher                                                                                                    | Journals in NCBI Databases                                                                                                    |                 |
|     | PubMed FAQs                                                                           | Batch Citation Matcher                                                                                                    | <u>Clinicat Trials</u>                                                                                                    |                 |
|     | PubMed Tutorials                                                                      | <u>Clinical Queries</u>                                                                                                    | E-Utilities (API)                                                                                                    |                 |
|     | New and Noteworthy                                                                    | Lopic-Specific Queries                                                                                                    | LinkOut                                                                                                    |                 |

## 「サジェスト」機能:入力途中で候補がでてくる。

| NCBI       Resources        How To          NLM Catalog       More Resources        Help         NLM Catalog:       Journals refe         Limit your NLM Catalog search to the su  | erenced in the                                             | NCBI Databases<br>are referenced in NCBI database records                                                                                                    |
|----------------------------------------------------------------------------------------------------|------------------------------------------------------------|----------------------------------------------------------------------------------------------------|
| Enter topic, journal title or abbreviation, or ISSN<br>Lance<br>Lance (London, England)                                                                                            | k                                                          | Advanced Search<br>× Search                                                                                                    |
| The Lancet. Oncology<br>The Lancet. Infectious diseases<br>Y The Lancet. Neurology                                                                                                 | S NCBI Resources                                           | <ul> <li>How To ♥</li> <li>NLM Catalog ♥  Lancet Oncology  <br/>Create alert Advanced</li> </ul>                                                               |
| G The Journal-lancet The Lancet. Respiratory medicine The lancet. Diabetes & endocrinology The Lancet. Global health The lancet HIV The Lancet. Psychiatry The Lancet. Haematology | Journal clea<br>subsets<br>✓ Referenced in the NCBI<br>DBs | <ul> <li>Display Settings:</li></ul>                                                                                                    |
|                                                                                                    | 略名<br>正式雑誌名                                                | The Lancet. Oncology<br>NLM Title Abbreviation: Lancet Oncol<br>ISO Abbreviation: Lancet Oncol.<br>Title(s): The Lancet. Oncology.<br>Other Title(s): Oncology |
|                                                                                                    |                                                            | Publication Start Year: 2000<br>Frequency: Monthly<br>Country of Publication: England<br>Publisher: London : Lancet Pub. Group, c200                           |
|                                                                                                    | ISSN -                                                     | Description: v. : ill.<br>Language: English<br>ISSN: 1470-2045 (Print)<br>1474-5488 (Electronic)                                                               |

» See reviews\_1 » See all\_

## V. 文献を利用する(電子ジャーナル、冊子体確認)

## 1. 電子ジャーナルを利用する

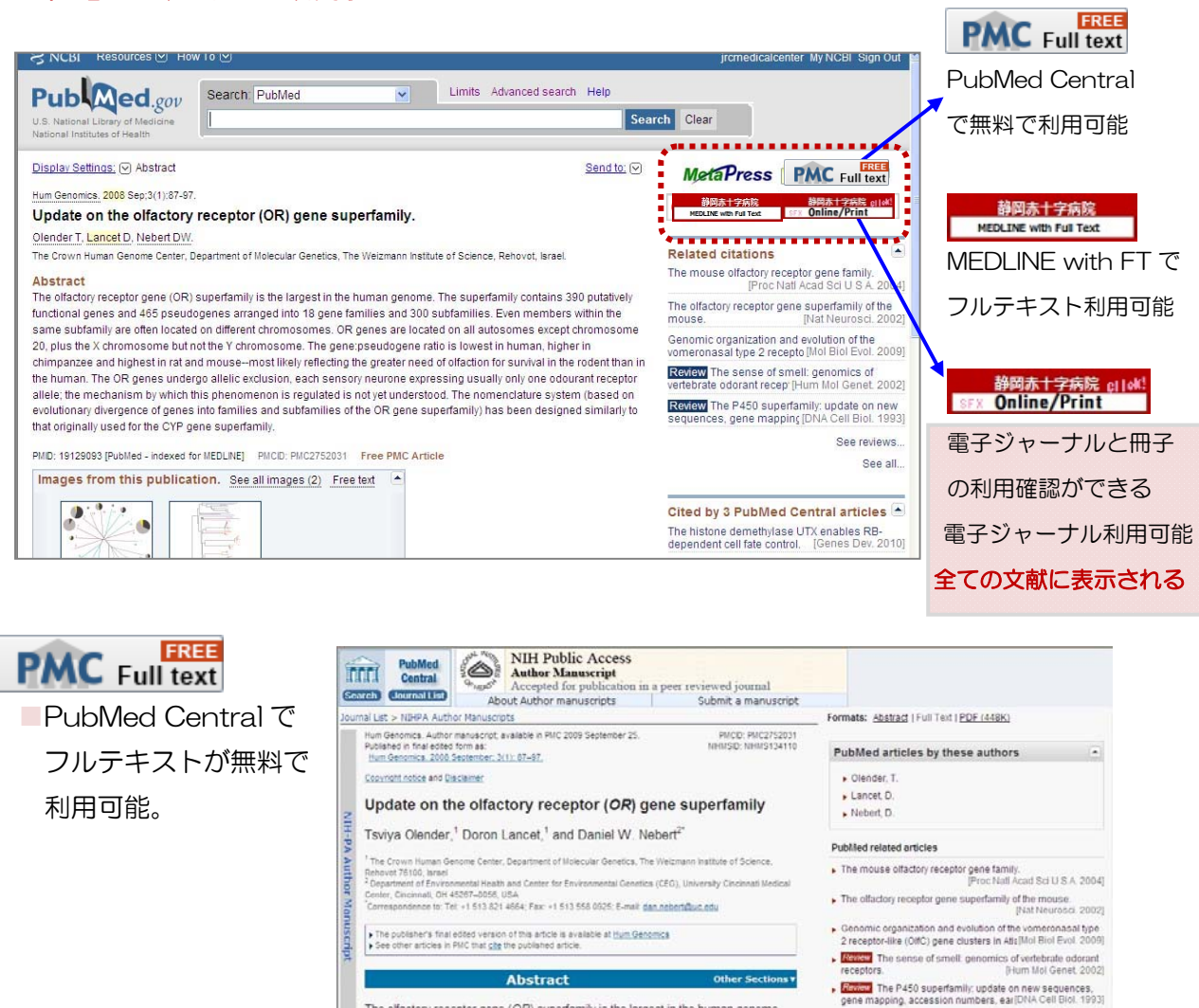

The olfactory receptor gene (OR) superfamily is the largest in the human genome.

静岡赤十字病院 MEDLINE with Full Text

MEDLINE with Full Text に収載されているタイトルに表示される。このアイコンからフルテキス

トが利用可能。リンクが間に合わず、フルテキストが表示されないことがあるので注意!

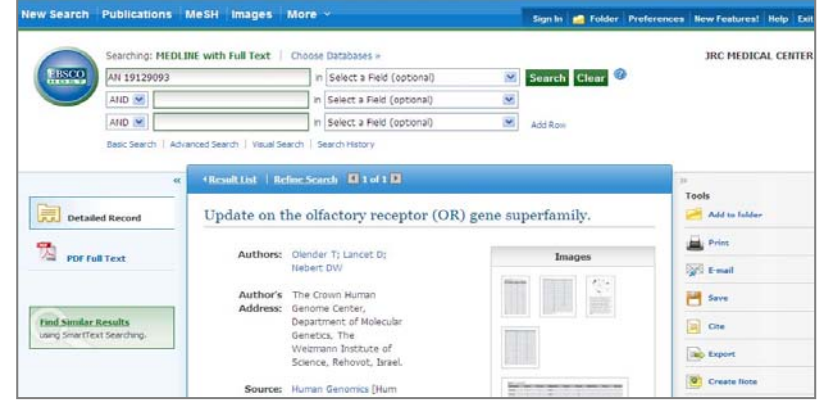

#### 静岡赤十字病院 gilok! SFX Online/Print

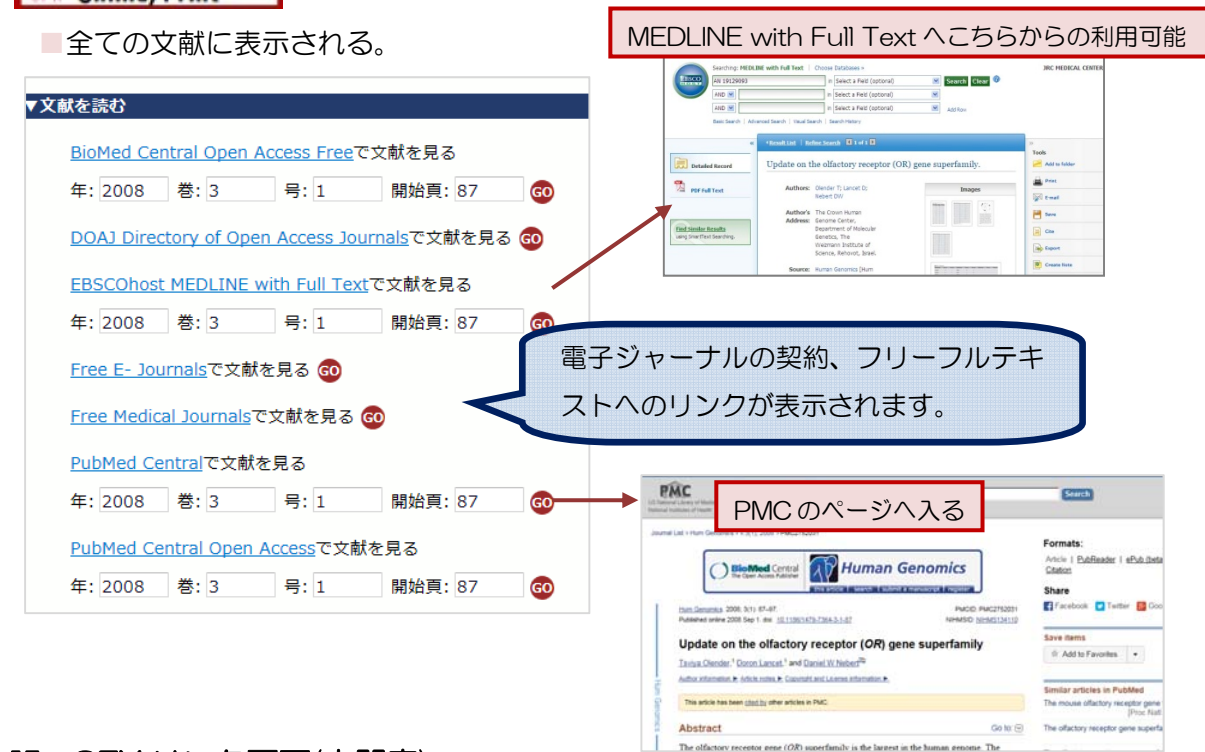

## VI. SFX リンク画面(中間窓)

| ▼文献を探す<br><u>Google Scholar</u> で検索する<br>Article Title ▼<br>検索語: Update on the olfactory receptor (OR) gene supe                                        | 「Google Scholar」で無料公<br>開されていないか調べる。                      |
|----------------------------------------------------------------------------------------------------|-----------------------------------------------------------|
| JAIRO(学術機関リポジトリポータル)で検索する<br>論文タイトル<br>検索語: Update on the olfactory receptor (OR) gene supe<br>OAIsterで検索する<br>③                                        | 「JAIRO:リポジトリ」で公<br>開されているか調べる(国内)。                        |
| 論文タイトル<br>検索語: Update on the olfactory receptor (OR) gene sup<br>ResearchGateで検索する GO<br>論文タイトル<br>検索語: Update on the olfactory receptor (OR) gene supe | 「OAlster」 海外のリポジトリ<br>で公開されているか調べる。                       |
| <ul> <li>▼文献の取り寄せをする</li> <li>文献申込を申し込む GO</li> <li>職員→図書室へ文献</li> <li>取り寄せ依頼</li> </ul>                                                                | esearchGate(リサーチゲート)<br>は、科学者・研究者向けのソーシ<br>ャル・ネットワーク・サービス |

## Ⅶ. 文献を保存する

文献管理ソフトを個人で契約している場合、また Mendeley は無料で利用できます。

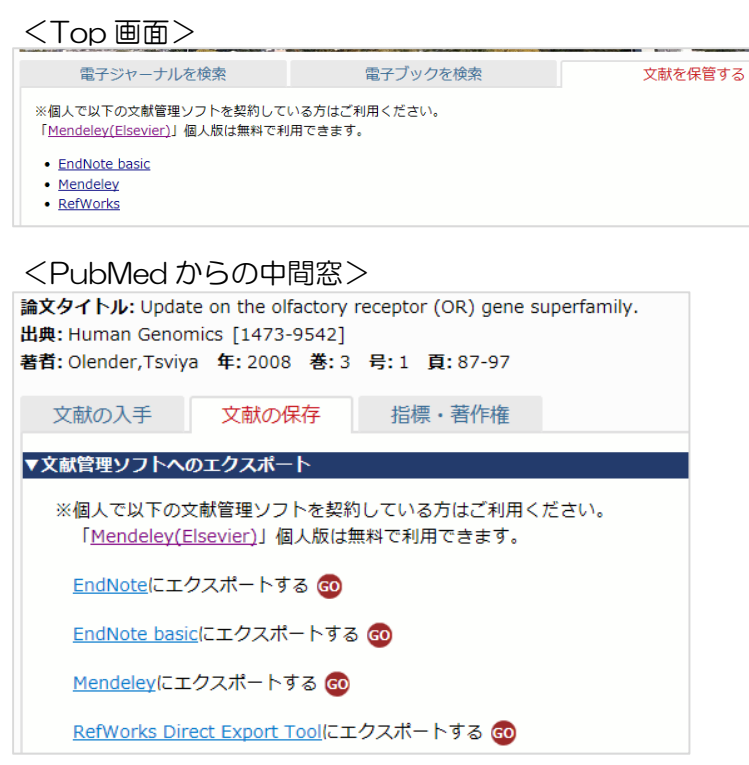

### ₩. 指標・著作権

| 文献の入手 文献の保存 指標・著作権                                                                                                    | Altmetric で文献の指標を確認できます。                                                                      |
|----------------------------------------------------------------------------------------------------|-----------------------------------------------------------------------------------------------|
| ▼指標を見る<br><u>Altmetric</u> で指標を確認する GO                                                                                           |                                                                                               |
| <u>SCPJ</u> で著作権を調べる<br>Journal Title ▼<br>検索語: BMC cancer<br><u>SHERPA/RoMEO</u> で著作権を調べる<br>Journal Title ▼<br>検索語: BMC cancer | 国内の雑誌<br>「学協会著作権ポリシーデータベース」<br>Society Copyright Policies in Japan<br>海外の雑誌<br>「SHERPA/RoMEO」 |

PubMed について、ご利用方法の質問、不具合連絡などは、下記連絡先までお願い致します。 このマニュアルの著作権は静岡赤十字病院です。リンクを張ったり、利用することはできません。 作成:静岡赤十字病院 医学図書室